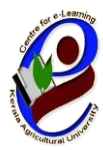

## ഇ-പഠന കേന്ദ്രം

കേരള കാർഷിക സർവ്വകലാശാല

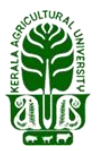

ഐ.ടി.-ബി.ടി. കോംപ്ലക്സ് കെഎയു,വെള്ളാനിക്കര തൃശൂർ , കേരള –680656

തിയ്യതി: 2022 ജനുവരി 13

No:CeL/193/2022

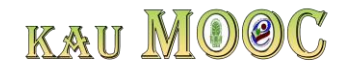

## അറിയിഷ്

കേരള കാർഷിക സർവ്വകലാശാലയുടെ കീഴിലുള്ള സെന്റർ ഫോർ ഇ ലേണിംഗ് അഥവാ ഇ-പഠന കേന്ദ്രം വഴി **"കൂൺ കൃഷി "** എന്ന വിഷയത്തിൽ മാസ്സീവ് ഓഷൺ ഓൺലൈൻ കോഴ്സ് (**MOOC**) ആരംഭിക്കുന്നു. <mark>2022 ജനുവരി</mark> മാസം 28-)<mark>0</mark> തീയതി ആരംഭിക്കുന്ന ഈ കോഴ്സിൽ രജിസ്റ്റർ ചെയ്യേണ്ട അവസാന ദിവസം 2022 ജനുവരി 27 -)**0** തീയതി ആണ്.

20 ദിവസം ദൈർഘ്യമുള്ള ഈ കോഴ്സ് പൂർണ്ണമായും മലയാളത്തിലാണ് പരിശീലിപ്പിക്കുന്നത്. ഒൻപത് സെഷനുകളിലായി തയ്യാറാക്കിയ കോഴ്സ് കെ.എ.യു. MCC പ്ലാറ്റ്ഫോമിലൂടെ പഠിതാവിൻറെ സൗകര്യാർത്ഥം പ്രയോജനപ്പെടുത്താവുന്നതാണ്. കോഴ്സ് പൂർത്തീകരിക്കുമ്പോൾ ഇ-പഠന കേന്ദ്രം നടത്തുന്ന പരീക്ഷ പാസ്സാവുന്ന പഠിതാക്കൾക്ക് ഒരു നിശ്ചിത ഫീസ് അടയ്ക്കുന്ന മുറയ്യ് സർട്ടിഫിക്കറ്റ് ലഭിക്കുന്നതാണ്.

ഈ പരിശീലന കോഴ്സിൽ രജിസ്റ്റർ ചെയ്യുന്നതിനായി താഴെ പറയുന്ന നിർദേശങ്ങൾ പാലിക്കുക. (ഒറ്റത്തവണ രജിസ്ട്രേഷൻ ആയതിനാൽ മുൻപ് ചെയ്യ പഠിതാക്കൾ വീണ്ടും ഈ രജിസ്ട്രേഷൻ ചെയ്യേണ്ടതില്ല . അവർ താഴെ കാണുന്ന 4 മുതൽ 7 വരെയുള്ള നിർദേശങ്ങൾ പാലിച്ചാൽ മതിയാകും)

1) www.celkau.in/MOOC/Default.aspx എന്ന ലിങ്കിൽ ക്ലിക്ക് ചെയ്യുക.

2) തുടർന്നു കാണുന്ന പേജിൽ വലതു വശത്തായി കാണുന്ന "രജിസ്റ്റർ" എന്ന ബട്ടൺ അമർത്തി പ്ലാറ്റ്ഫോം രജിസ്ട്രേഷൻ പേജിൽ കയറുക.

3) ഈ പേജിൽ ആവശ്യപ്പെട്ടിട്ടുള്ള വിവരങ്ങൾ നൽകി "രജിസ്റ്റർ" ബട്ടൺ അമർത്തുക. (ഇപ്പോൾ നിങ്ങൾ പ്ലാറ്റ്ഫോമിൽ രജിസ്റ്റർ ചെയ്ത് കഴിഞ്ഞു). ഇനി കോഴ്സ് രജിസ്ട്രേഷൻ കൂടി പൂർത്തിയാക്കേണ്ടതുണ്ട്. അതിനായി താഴെ കാണുന്ന 4 മുതൽ 6 വരെയുള്ള നിർദേശങ്ങൾ പാലിക്കുക.

4)' കോഴ്സിലേക്കുള്ള പ്രവേശനം' എന്ന ലിങ്ക് വഴിയോ പൂമുഖം പേജിലുള്ള (**Horre Page**) ''പ്രവേശനം'' എന്ന ബട്ടൺ വഴിയോ നിങ്ങളുടെ യൂസർ ഐ.ഡി. യും പാസ്സ്വേർഡും ഉപയോഗിച്ച് ലോഗിൻ ചെയ്യുക.

5) ശേഷം 'പുതിയ കോഴ്സുകൾ' എന്ന ബട്ടണിൽ ക്ലിക്ക് ചെയ്ത് **"കൂൺ കൃഷി"** എന്ന കോഴ്സ് തുറക്കുക**.** 

6) തുടർന്ന് 'അംഗത്വം നേടുക' എന്ന ലിങ്കിൽ ക്ലിക്ക് ചെയ്യുക. (ഇപ്പോൾ നിങ്ങൾ പുതിയ കോഴ്സിൽ ചേർന്നിരിക്കുന്നു).

7) കോഴ്സ് ആരംഭിക്കുന്ന ദിവസം മുതൽ 'പ്രവേശനം' എന്ന ബട്ടൺ ക്ലിക്ക് ചെയ്ത് യൂസർ ഐഡിയും പാസ്വേഡും ഉപയോഗിച്ച് ലോഗിൻ ചെയ്ത് ക്ലാസ്സുകളിൽ പങ്കെടുക്കാവുന്നതാണ്.

**"കൂൺ കൃഷി "** എന്ന മാസ്സീവ് ഓഷൺ ഓൺലൈൻ കോഴ്സിലേക്ക് (MOOC) ഏവരെയും ഹൃദ്യമായി സ്വാഗതം ചെയ്യുന്നു.

കൂടുതൽ വിവരങ്ങൾക്ക് <u>celkau@gmail.com</u> എന്ന ഇമെയിൽ വഴി ബന്ധപ്പെടുക. സംശയ നിവാരണങ്ങൾക്കായി 7559070461, 9497353389, 9567190858 എന്നീ നമ്പറുകളിൽ ബന്ധപ്പെടാവുന്നതാണ്.

## sd/-

ഇൻസ്റ്റിറ്റ്യൂഷണൽ കോർഡിനേറ്റർ

**sd**/-ഡയറകർ

## രജിസ്റ്റർ ചെയ്യേണ്ട വിധം

പാസ്സ്വേർഡ് തീർച്ചപ്പെടുത്തുക:

രജിസ്റ്റർ

( മുൻപ് ഒറ്റത്തവണ രജിസ്ട്രേഷൻ പൂർത്തീകരിച്ചവർ 3 മുതലുള്ള നിർദേശങ്ങൾ ശ്രദ്ധിച്ചാൽ മതിയാകും )

1. <u>http://celkau.in/MOOC/Default.aspx</u> എന്ന സൈറ്റിലേക്ക് കയറിയതിനു ശേഷം 'രജിസ്റ്റർ' എന്ന ലിങ്ക് ക്ലിക്ക് ചെയ്യുക.

| M NOUSecure   celkau. | n/mooc/belaurcaspx                                                                      |                                             |                                   |                                    |                |
|-----------------------|-----------------------------------------------------------------------------------------|---------------------------------------------|-----------------------------------|------------------------------------|----------------|
| Ø                     | ഇ-പഠന ക്രേന്ദ്രം<br>കേരള കാർഷിക സർവ്വകലാശാല                                             |                                             | KAU                               | MO@                                | )C             |
|                       |                                                                                         | Information ( 🖣                             | Read ENGLISH ENH                  | anced by Google                    | ٩              |
| മാ                    | <u>സ്സീവ് ഓപ്പൺ ഓൺലൈൻ കോഴ്ലുക</u>                                                       | 600                                         |                                   | പ്രവേശനം                           | ക്യസ്തർ        |
|                       | KAU Meec                                                                                | ]                                           |                                   |                                    |                |
| ത്ര<br>ഞ<br>സം        | റ്റുമിം<br>റിവ് പകർന്ന് നൽകന്നതിനുള്ള ഒരു ഉപാധിയാണ്<br>റിവുകലാശാല ഈ ഓൺലൈൻ കോട്ടുകൾ (MOC | ഈ ഫ്ലാറ്റ്ഫോം.<br>DC) തുടങ്ങിയിരിഷ          | തികച്ചും സൗജന്യ<br>ജന്നത് വീഡിയോ  | മായാണ് കേരള ക<br>ക്ലാസുകൾ , പ്രാ   | ാർഷിക<br>യാഗിക |
| ക്ലാ                  | സ്സുകളുടെ വീഡിയോ റെക്കോർഡിങ്ങുകൾ , ഓൺലൈ                                                 | ൻ പരിക്ഷ വഴിയുള്ള                           | ള മൂല്യനിർണ്ണയം എ                 | <mark>ന്നി</mark> വയടങ്ങുന്ന ഒരു പ | പാക്കേജ്       |
| socura colkau in/MOOC | Pagister serv                                                                           |                                             |                                   |                                    |                |
|                       | —പഠന ഒകുന്നം<br>കരള കാർഷിക സർവ്വകലാശാല                                                  |                                             | KAU.                              | MO@                                | C              |
|                       |                                                                                         | Informatic പുടും                            | Le ENHAN                          | CED BY Google                      | ٩              |
| <u> </u>              | <u>ം - ഒറ്റ തവണ രജിസ്ട്രേഷൻ</u>                                                         |                                             |                                   |                                    |                |
| പര്                   |                                                                                         |                                             |                                   |                                    |                |
| വിലാസം:               |                                                                                         |                                             |                                   |                                    |                |
| വയസ്സ്:               |                                                                                         |                                             |                                   |                                    |                |
| വിദ്യഭ്യാസ യോഗ്യത     |                                                                                         |                                             |                                   |                                    |                |
| തൊഴിൽ:                |                                                                                         |                                             |                                   |                                    |                |
| ഫോൺ                   |                                                                                         |                                             |                                   |                                    |                |
| ഇ"മെയിൽ ഐ.ഡി.:        |                                                                                         | രജിസ്റ്റർ ബട്ടൺ<br>ഇമെയിൽ ഐ<br>പരിശോധിക്കണം | ക്ലിങ് ചെയ്യന്നതിന്<br>ഡി ശരിയാണോ | മൻപ്<br>യെന്ന്                     |                |
| യൂസർ ഐ.ഡി.            |                                                                                         |                                             |                                   |                                    |                |
| പാസ്വേർഡ്             |                                                                                         |                                             |                                   |                                    |                |

 രജിസ്ട്രേഷൻ ഫോം പൂരിപ്പിച്ചതിനു ശേഷം 'രജിസ്റ്റർ' ബട്ടൺ അമർത്തുക. തുടർന്ന് വരുന്ന പേജിൽ 'കോഴ്സുകളിലേക്കുള്ള പ്രവേശനം' ക്ലിക്ക് ചെയ്യുക.

| secure celkau.in,                                            | /MOOC/Loginpageintro.aspx                                                                                 |                                                         |                             |                                                         |         |
|--------------------------------------------------------------|----------------------------------------------------------------------------------------------------|---------------------------------------------------------|-----------------------------|---------------------------------------------------------|---------|
| Ø                                                            | ഇ-പഠന<br>കേരള കാർഷിക                                                                                      | க்கு <b>(பு</b><br>மல்பக்கம்                            | K                           | au <b>MO</b> C                                          |         |
|                                                              |                                                                                                    | Inform                                                  | nation Gat പുറ്റം           | ENHANCED BY Google                                      | ٩       |
| <u>లా చైండగ్లి</u><br>( <u>ఉనియాదిణా</u><br>యాంకా ఉపిణా<br>- | <u>ഫാർമിലേക്കുള്ള ഒ</u><br>അസ്ര്ചേയാലും കോജ്<br>ന്നെ ലിങ്കിൽ ക്രിക്ക് ചെയ്യുക<br><b>ിലേ ക്കുള്ള പ്ര</b> ാ | റത്തവണ രജീസ്ട്രേ<br>വരഞ്ഞെടുത്താൽമാത്രം<br>ച)<br>3വേശനം | ഷൻ പൂർത്തീ<br>മ ഈ കോജിൽ ചെറ | <mark>കരിച്ചിരിക്കുന്നു</mark><br>രാൻസാധിക്കുകയുല്ലൂ. ആ | യതിനായി |

 ശേഷം വരുന്ന പേജിൽ നിങ്ങൾ രജിസ്ട്രേഷൻ സമയത്ത് നൽകിയ യൂസർ നെയിമും പാസ്സ്വേർഡും നൽകി ലോഗിൻ ചെയ്യുക.

| 2 | ഇ-പഠന<br>കേരള കാർഷിക      | <b>ெக்ருபே</b><br>ஸർവ്വകലാശാല | KAU                                                                                                    | J MOOC                        | <b>*</b><br>/ |
|---|---------------------------|-------------------------------|----------------------------------------------------------------------------------------------------|-------------------------------|---------------|
|   | Information               | Gateway on Agriculture to (   | Convert "Kn ଧୁର୍ଇ                                                                                                    | ENHANCED BY Google            | ٩             |
|   | യൂസർ ഐ.ഡി.<br>പാസ്സ്വേർഡ് | <br>ອຍວນາໃໝ້                  | നിങ്ങൾ രജിസ്റ്റർ ചെയ്യ<br>യൂസർ ഐ ഡി ടൈപ്പ്<br>ചെയ്യുക<br>നിങ്ങളുടെ പാസ് വേഡ്<br>ടൈപ്പ് ചെയ്യുക<br>പായ്യലേഷ് മാത്രമോ? | യൂസർ ഐ.ഡി.<br>ആവശ്യപ്പെടുന്നു |               |
|   |                           |                               |                                                                                                    |                               |               |
|   |                           |                               |                                                                                                    |                               |               |

4. ഇപ്പോൾ നിങ്ങളുടെ പ്രൊഫൈൽ തുറന്നു വന്നിരിക്കുന്നു. അതിൽ ഇടതു വശത്തായി കാണുന്ന 'പുതിയ കോഴ്സുകൾ' എന്നതിൽ ക്ലിക്ക് ചെയ്യുക.

| secure   celkau.in/M | OOC/User.aspx                                                                                                   |                                                |                            |       |             |
|----------------------|----------------------------------------------------------------------------------------------------|------------------------------------------------|----------------------------|-------|-------------|
| <b>2</b>             | ഇ-പഠന<br>കേരള കാർഷിക ന                                                                                          | <b>്രോഡ്രാ</b><br>പ്രകലാശാല                    |                            | KAU   | MOOC        |
|                      |                                                                                                    | Inform                                         | ation Gatewi 🦂             | Q 620 | പുറത്തേക്ക് |
| a                    | www.janice kn                                                                                                   |                                                |                            |       |             |
| പ്പെടെഫൽ<br>പൂൺയ ഹോ  | മാനായ പ്രത്യം പ്രത്യം പ്രത്യം പ്രത്യം പ്രത്യം പ്രത്യം പ്രത്യം പ്രത്യം പ്രത്യം പ്രത്യം പ്രത്യം പ്രത്യം പ്രത്യം പ | കോഴ്ലുകളിലേക്ക് സ്ഥാ<br>ന്ത്രന്ന കോട്ടുകൾ<br>ഈ | )ഗതം<br><sub>ഇഗ്ല്ല്</sub> |       |             |
| സർട്ടിഫിക്കറ്റ് ലഭി  | ക്സാൻ രജിസ്റ്റർ ചെയ്യ മേദ്                                                                                      | കാഴ്ചകൾ<br>മാളം                                | ଅଂଶ୍ୱାର୍ଦ୍ଦ                |       |             |
|                      |                                                                                                    |                                                |                            |       |             |
|                      |                                                                                                    |                                                |                            |       |             |
| x?id=newc            |                                                                                                    |                                                |                            |       |             |

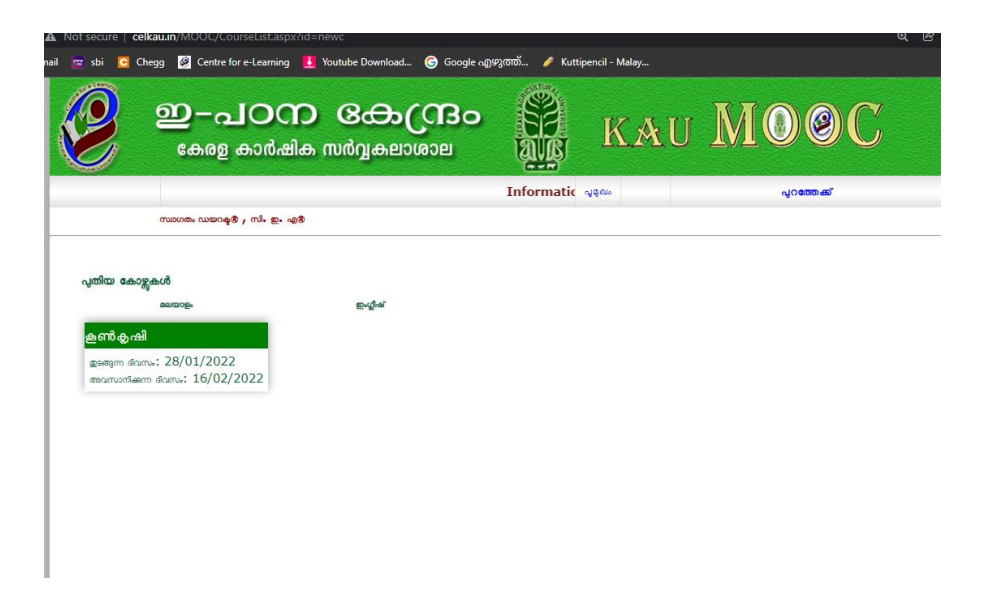

 കൂൺ കൃഷി എന്നതിൽ ക്ലിക്ക് ചെയ്യുമ്പോൾ വിഷയത്തെ കുറിച്ചുള്ള ഒരു ആമുഖ വീഡിയോ കാണാൻ സാധിക്കും.

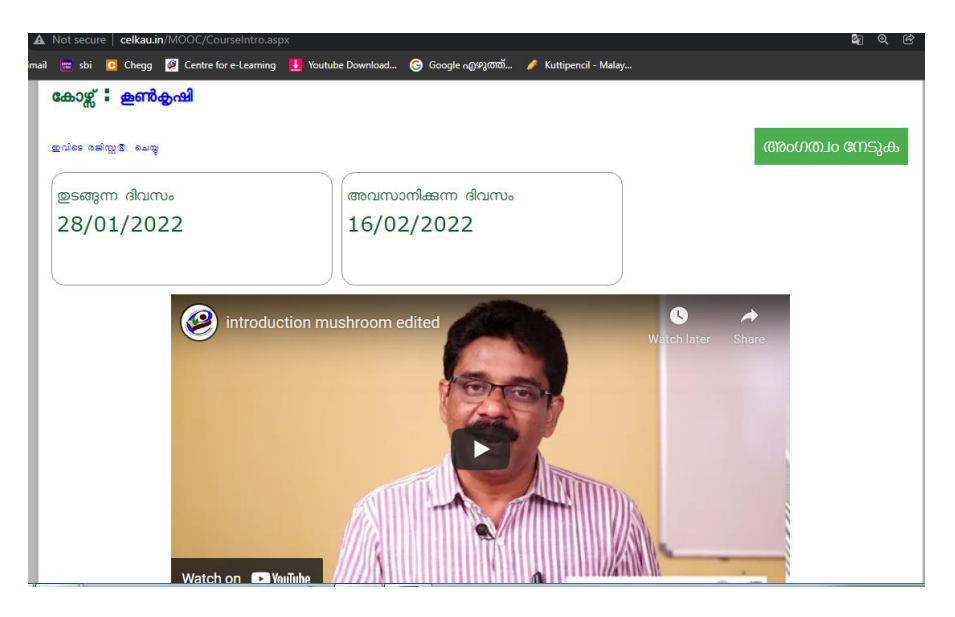

 വീഡിയോയുടെ തൊട്ടു മുകളിലായി വലതു വശത്ത് 'അംഗത്വം നേടുക' എന്ന ടാബിൽ ക്ലിക്ക് ചെയ്ത് ഈ കോഴ്സിലേക്ക് പ്രവേശനം നേടാവുന്നതാണ്.

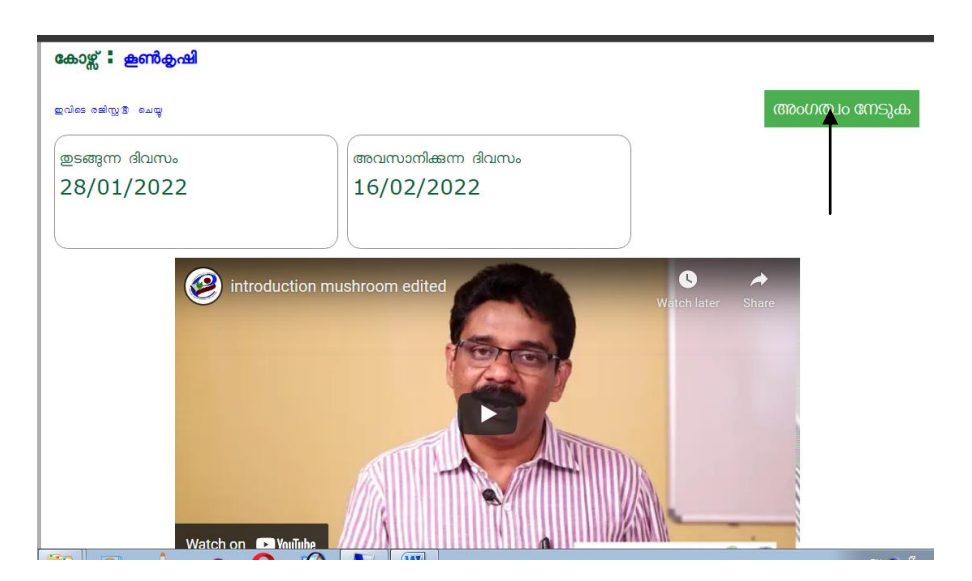

 ഇപ്പോൾ നിങ്ങളുടെ പ്രൊഫൈലിൽ 'രജിസ്റ്റർ ചെയ്റ്റിരിക്കുന്ന കോഴ്സുകൾ ' എന്നതിൻറെ താഴെ 'കൂൺ കൃഷി' എന്ന് കാണാൻ കഴിയും.

| Concel of                 | -                               |               |             |
|---------------------------|---------------------------------|---------------|-------------|
|                           |                                 | Informa എത്രം | പുറത്തേക്ക് |
| സ്ഥാഗത                    | ം ഡയറകൃരി , സിം ഇം എരി          |               |             |
|                           | MOOC കോഴ്ലകളിലേക്ക് സ           | പാറയം         |             |
| പ്രാഫൈൽ                   | പുതിയ കോഴ്ലിൽ അംഗമായിരിക്കുന്നു |               |             |
| പുതിയ കോഴ്ചകൾ             | ഉടർന്നുകൊണ്ടിരിക്കുന്ന കോഴ്ലുകൾ |               |             |
| സർട്ടിഫിക്കറ്റ് ലഭിക്കവാൻ | മലയാളം                          | ഇംഗ്ലീഷ്      |             |
|                           | ഹൈടെക് ക്ലഷി                    |               |             |
|                           | ളടങ്ങുന്ന ഭിവസം: 01/01/2022     |               |             |
|                           | അവസാനിക്കുന്ന ദിവസം: 25/01/2022 |               |             |
|                           | ഞ്ജിസ്റ്റർ ചെയ്ത കോഴ്ലുകൾ       |               |             |
|                           | മലയാളം                          | బ్రంభ్రీడ     |             |
|                           | ക്രൺ കൃഷി                       |               |             |
|                           | ഇടങ്ങുന്ന ഭിവസം: 28/01/2022     |               |             |
|                           | അവസാനിക്കുന്ന ഭിവസം: 16/02/2022 |               |             |
|                           |                                 |               |             |
|                           |                                 |               |             |
|                           |                                 |               |             |

- ക്ലാസ്സ് ആരംഭിക്കുന്ന ദിവസം <u>http://celkau.in/MOOC/Default.aspx</u> എന്നതിൽ 'പ്രവേശനം' ക്ലിക്ക് ചെയ്ത് രജിസ്ട്രേഷൻ സമയത്ത് നൽകിയ യൂസർ നെയിമും പാസ്സ്വേർഡും നൽകി ലോഗിൻ ചെയ്യുക.
- ഇപ്പോൾ നിങ്ങളുടെ പ്രൊഫൈലിൽ 'തുടർന്നു കൊണ്ടിരിക്കുന്ന കോഴ്സുകൾ ' എന്നതിൻറെ താഴെ 'കൂൺ കൃഷി ' എന്ന് കാണാൻ കഴിയും.
- 10. 'കൂൺ കൃഷി 'ക്ലിക്ക് ചെയ്യുക.
- 11. ക്ലാസ്സ് നോട്ട് pdf ഫോർമാറ്റിൽ ലഭിക്കാൻ 'ക്ലാസ്സ് നോട്ട്' ക്ലിക്ക് ചെയ്യുക.